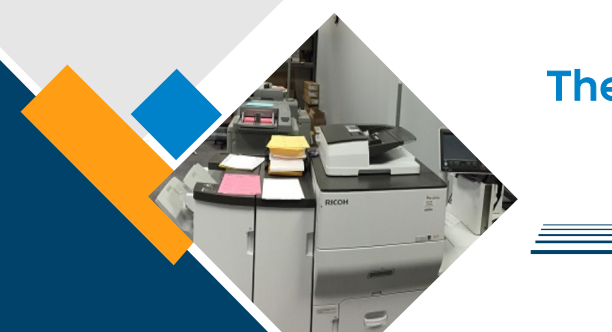

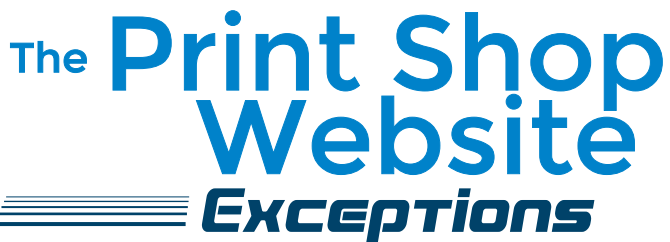

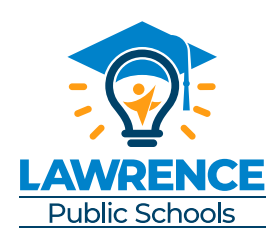

Mac users, open the item needing to be printed. Choose File
Print. Select LawrenceSurePDF from the options listed.
PC users, open the item needing to be printed. Choose File Print.
Select Print to Printshop from the options listed.

Select My Cart then Checkout.

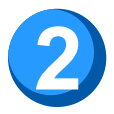

Name the order.

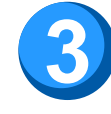

Select quantity.

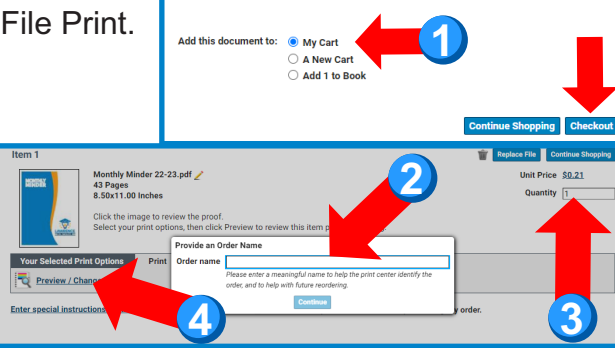

Add Document to Order

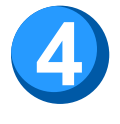

Select Preview/Change Options and make all of your general document selections. Then select the grid icon in the bottom right hand of the screen.

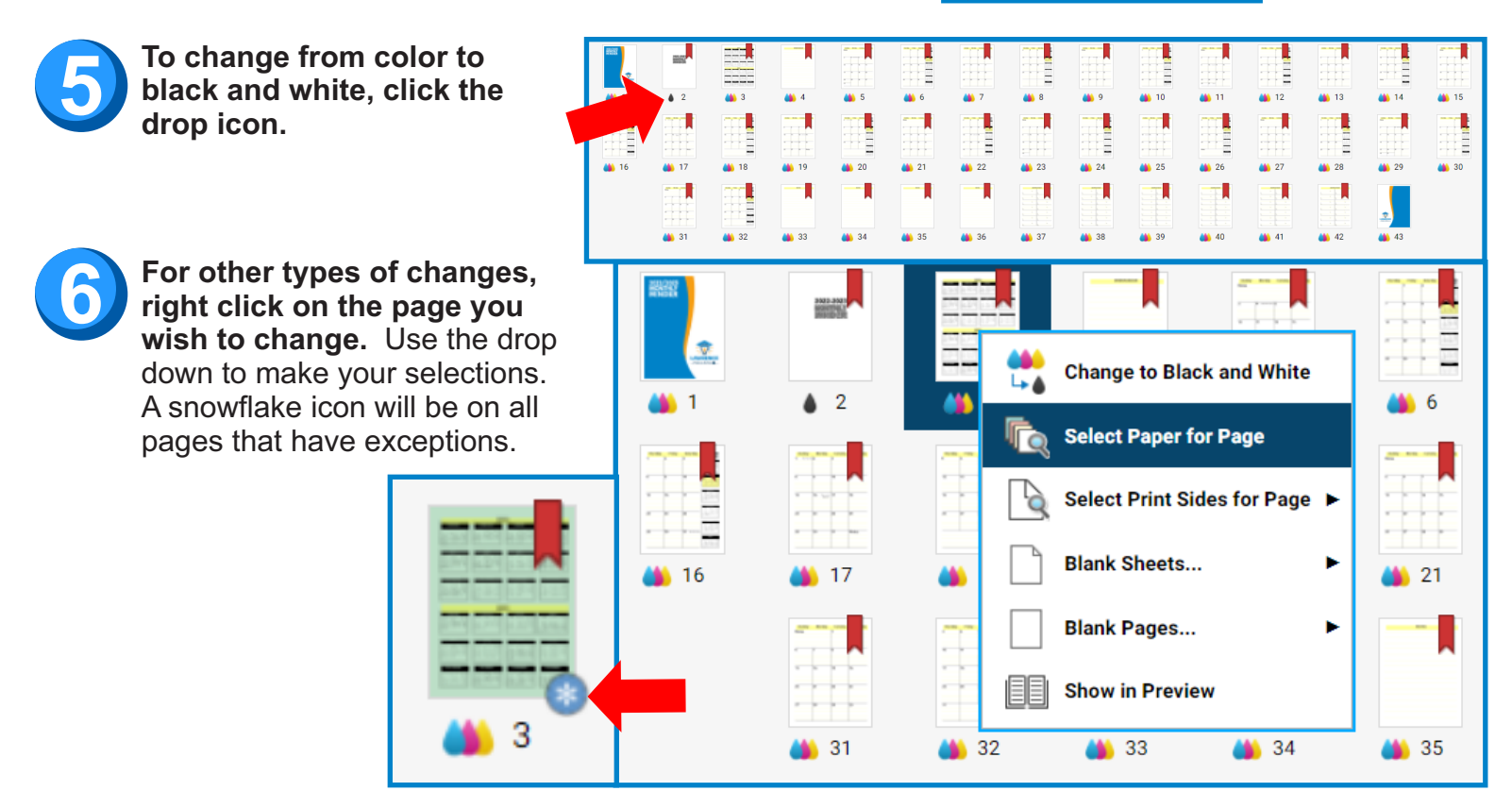

## The only exceptions that can be made are:

• COLOR OR BLACK AND WHITE • PAPER SIZE AND PAPER COLOR/TYPE

ADDING BLANK SHEETS
 SINGLE OR DOUBLE SIDED